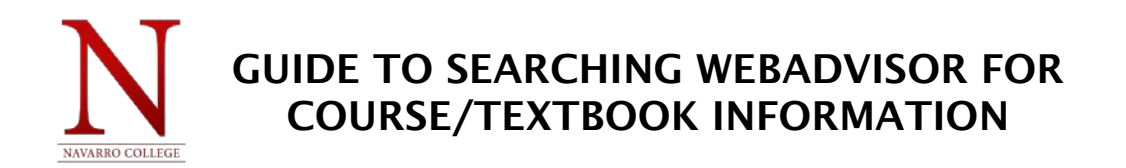

- 1. GO TO: webadvisor.navarrocollege.edu
- 2. SELECT THE "STUDENTS" ICON

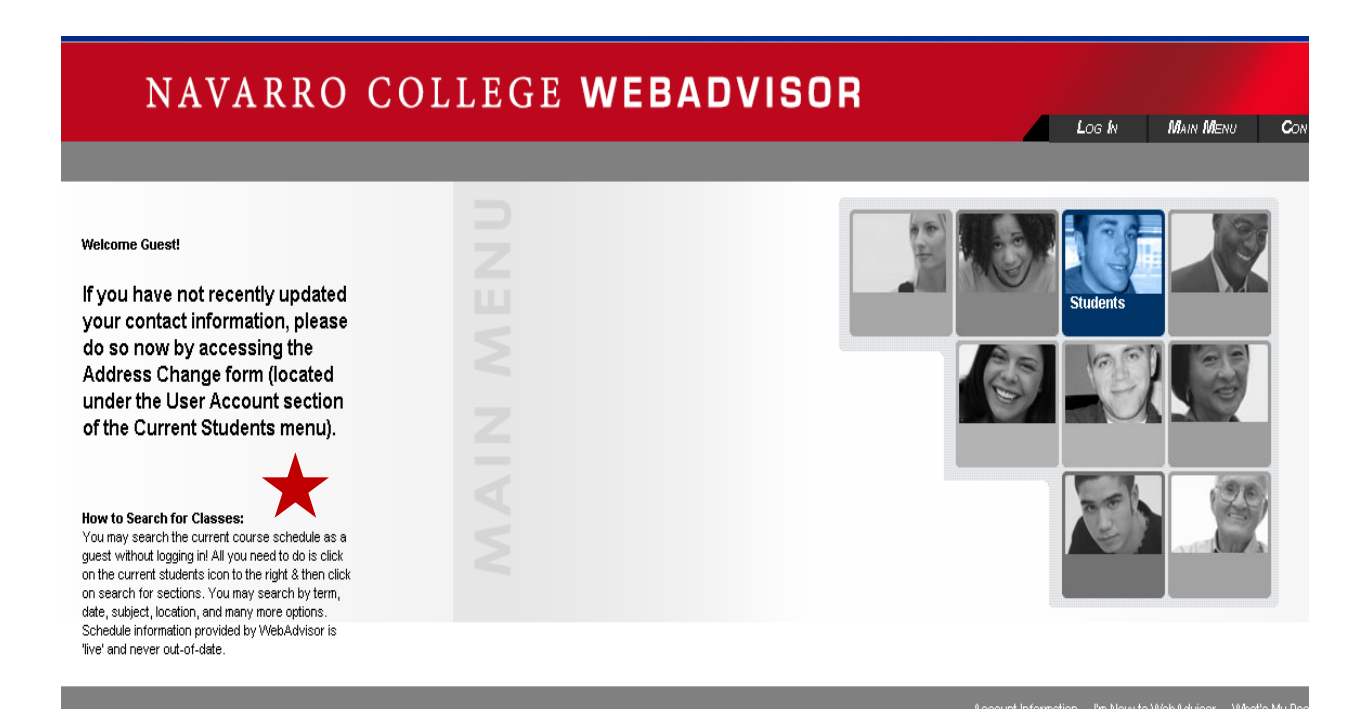

3. SELECT: "Search for Sections"

| NAVARRO COLLEGE WEBADVIS                                  |                     | <b>M</b> ain <b>M</b> enu | Students Menu | Сон    |
|-----------------------------------------------------------|---------------------|---------------------------|---------------|--------|
| CURRENT STUDENTS - WEBADVISOR FOR STUDENTS MENU           |                     |                           |               | Welcom |
| The following links may display confidential information. |                     |                           |               |        |
| User Account I'm New to WebAdvisor What's my User ID2     | Search for Sections | Registrati                | ion           |        |
| What's my password                                        | Los k               | Main Menu                 | STUDENTS MENU | Сон    |
|                                                           |                     |                           |               | WebAd  |

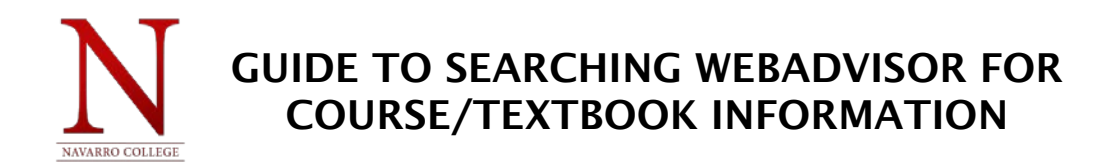

4. INPUT SEARCH CRITERIA: Term, Subject, Course Number, Section (If known; EX: 71DC1), and NC Campus Location.

| CURRENT STUDENTS                      |                      |                       |          |  | Welcome Gi |  |  |  |  |  |  |
|---------------------------------------|----------------------|-----------------------|----------|--|------------|--|--|--|--|--|--|
|                                       |                      | Search for Sect       | Sections |  |            |  |  |  |  |  |  |
| Term Fall 2015 V                      |                      |                       |          |  |            |  |  |  |  |  |  |
| Starting On/After Date                | Ending By Date       |                       |          |  |            |  |  |  |  |  |  |
| Subjects                              | Course Levels C      | Course Number Section | 1        |  |            |  |  |  |  |  |  |
| English •                             | • 1                  | 1301                  | -        |  |            |  |  |  |  |  |  |
| · · · · · · · · · · · · · · · · · · · | · · · · · ·          |                       |          |  |            |  |  |  |  |  |  |
| · · · · · · · · · · · · · · · · · · · | ▼ [                  |                       |          |  |            |  |  |  |  |  |  |
| · ·                                   | · · ·                |                       |          |  |            |  |  |  |  |  |  |
| Sections Meeting After Se             | ctions Ending Before |                       |          |  |            |  |  |  |  |  |  |
| Mon 📄 Tue 📄 Wed 📄 Thu                 | 📄 Fri 📄 Sat 📄 Sun    |                       |          |  |            |  |  |  |  |  |  |
| Course Title Keyword(s)               |                      |                       |          |  |            |  |  |  |  |  |  |
| Location Waxahachie Campus 🔻          | Academic Level       | T                     |          |  |            |  |  |  |  |  |  |
| Instructor's Last Name                |                      |                       |          |  |            |  |  |  |  |  |  |
|                                       |                      | SUBMIT                |          |  |            |  |  |  |  |  |  |

NOTE: Detailed course rubric and sections numbers are listed on the Student's Class Schedule/Registration Statement.

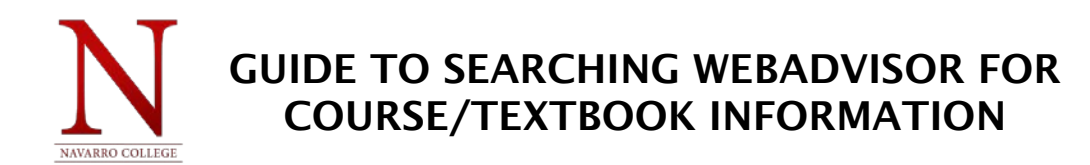

|   | 2015         | 1      | Composition I                    | Campus                | 10:50AM - 11:35AM, Palmer High School, Room . (more)                                                                       |                    | 1        |      | 1        |
|---|--------------|--------|----------------------------------|-----------------------|----------------------------------------------------------------------------------------------------|--------------------|----------|------|----------|
|   | Fall<br>2015 | Open   | ENGL-1301-69<br>Composition I    | VVaxahachie<br>Campus | 08/24/2015-12/12/2015 Lecture Tuesday, Thursday 09:30AM - 10:50AM,<br>Waxahachie Classroom B, Room B140 (more)             | S. Spaniel         | 18/26    | 3.00 | Undergra |
|   | Fall<br>2015 | Open   | ENGL-1301-69DC2<br>Composition I | Waxahachie<br>Campus  | 08/24/2015-12/12/2015 Lecture Monday, Tuesday, Wednesday, Thursday<br>09:09AM - 10:00AM, Ennis High School, Room . (more)  | T. Janky           | 7/28     | 3.00 | Undergra |
|   | Fall<br>2015 | Open   | ENGL-1301-6B<br>Composition I    | Waxahachie<br>Campus  | 08/24/2015-12/12/2015 Lecture Monday, Wednesday 09:30AM - 10:50AM,<br>Waxahachie Classroom B, Room B140 (more)             | S. Spaniel         | 20/24    | 3.00 | Undergra |
|   | Fall<br>2015 | Open   | ENGL-1301-6C<br>Composition I    | Waxahachie<br>Campus  | 08/24/2015-12/12/2015 Lecture Tuesday, Thursday 12:30PM - 01:50PM,<br>Waxahachie Classroom B, Room B140 (more)             | Z. Kelly           | 25 / 26  | 3.00 | Undergra |
|   | Fall<br>2015 | Open   | ENGL-1301-6EH<br>Composition I   | Waxahachie<br>Campus  | 08/24/2015-12/12/2015 Lecture Wednesday 11:00AM - 12:20PM, Waxahachie<br>Classroom B, Room B143 (more)                     | J. Price           | 23/26    | 3.00 | Undergra |
|   | Fall<br>2015 | Open   | ENGL-1301-6F<br>Composition I    | Waxahachie<br>Campus  | 08/24/2015-12/12/2015 Lecture Tuesday, Thursday 03:30PM - 04:50PM,<br>Waxahachie Classroom B, Room B140 (more)             | K. Bauman          | 28 / 28  | 3.00 | Undergra |
|   | Fall<br>2015 | Closed | ENGL-1301-6TSTC<br>Composition I | Waxahachie<br>Campus  | 08/24/2015-12/09/2015 Lecture Monday, Wednesday 05:00PM - 06:25PM, Tstc<br>Career & Tech, Room 558                         | To be<br>Announced | 0/0      | 3.00 | Undergra |
|   | Fall<br>2015 | Open   | ENGL-1301-70DC1<br>Composition I | Waxahachie<br>Campus  | 08/24/2015-12/12/2015 Lecture Monday, Tuesday, Wednesday, Thursday<br>08:15AM - 09:03AM, Ennis High School, Room . (more)  | T. Janky           | 26 / 26  | 3.00 | Undergra |
|   | Fall<br>2015 | Open   | ENGL-1301-71<br>Composition I    | Waxahachie<br>Campus  | 08/24/2015-12/12/2015 Lecture Monday 05:30PM - 08:20PM, Waxahachie<br>Classroom B, Room B140 (more)                        | To be<br>Announced | 25/26    | 3.00 | Undergra |
|   | Fall<br>2015 | Closed | ENGL-1301-71DC1<br>Composition I | Waxahachie<br>Campus  | 08/24/2015-12/12/2015 Lecture Monday, Tuesday, Wednesday, Thursday, Friday<br>10:16AM - 11:03AM, Red Oak HS, Room . (more) | A. Davis           | -28 / 28 | 3.00 | Undergra |
| 1 | Fall<br>2015 | Open   | ENGL-1301-72<br>Composition I    | Waxahachie<br>Campus  | 08/24/2015-12/12/2015 Lecture Tuesday 06:30PM - 09:20PM, Waxahachie<br>Classroom B, Room B140 (more)                       | S. Edgell          | 24 / 26  | 3.00 | Undergra |
|   | Fall<br>2015 | Open   | ENGL-1301-72DC1<br>Composition I | Waxahachie<br>Campus  | 08/24/2015-12/12/2015 Lecture Monday, Tuesday, Wednesday, Thursday, Friday 11:09AM - 11:56AM, Red Oak HS, Room . (more)    | A. Davis           | 28 / 28  | 3.00 | Undergra |
|   | Fall<br>2015 | Open   | ENGL-1301-73DC1<br>Composition I | Waxahachie<br>Campus  | 08/24/2015-12/12/2015 Lecture Monday, Tuesday, Wednesday, Thursday, Friday<br>11:56AM - 12:56PM, Red Oak HS, Room . (nore) | A. Davis           | 28 / 28  | 3.00 | Undergra |
|   | Fall<br>2015 | Open   | ENGL-1301-74DC<br>Composition I  | Waxahachie<br>Campus  | 08/24/2015-12/12/2015 Lecture Monday, Tuesday, Wednesday, Thursday, Friday<br>01:32PM - 02:19PM, Red Oak HS, Room . (more) | To be<br>Announced | 28 / 28  | 3.00 | Undergra |
|   | Fall<br>2015 | Open   | ENGL-1301-75DC<br>Composition I  | Waxahachie<br>Campus  | 08/24/2015-12/12/2015 Lecture Monday, Tuesday, Wednesday, Thursday, Friday<br>02:25PM - 03:12PM, Red Oak HS, Room . (more) | To be<br>Announced | 28 / 28  | 3.00 | Undergra |
|   |              |        |                                  |                       |                                                                                                    |                    |          |      |          |
|   | Fall<br>2015 | Open   | ENGL-1301-7DCHS<br>Composition I | Waxahachie<br>Campus  | 08/24/2015-12/12/2015 Lecture Monday, Tuesday, Wednesday, Thursday, Friday<br>10:16AM - 11:03AM, Red Oak HS, Room . (more) | To be<br>Announced | 18/28    | 3.00 | Undergra |

## 5. SELECT COURSE LINK: The appropriate course section. (Courses are listed on Class Schedule)

6. SELECT: "Syllabus" OR "Textbook/Supplies" link for detailed course information.

| Section Information                                                                                                  |                                                                                                    |                                       |                  |                   |                                                  |  |  |
|----------------------------------------------------------------------------------------------------|----------------------------------------------------------------------------------------------------|---------------------------------------|------------------|-------------------|--------------------------------------------------|--|--|
| Title<br>Course Section Number                                                                                       | Composition I<br>ENGL-1301-71DC1<br>Intensive study of and practice in writing processes, from invention and researching to drafting, revising, and                                                                                                    | editing, both individually            | and collaborativ | ely. Emphasi      | s on effective                                   |  |  |
| Jeschjalon -                                                                                                    | rhetorical choices, including audience, purpose, arrangement, and style. Focus on writing the academic essay<br><u>Click here for syllabus</u><br><u>Click here for faculty qualifications for Andrew R. Davis</u><br><u>Click here for faculty qualifications for Andrew R. Davis</u> | as a vehicle for learnin              | ıg, communicatin | g, and critica    | l analysis.                                      |  |  |
| Credits 3.00 CEUs<br>Start Date 24 August 2015                                                                       | End Date 12 December 2015                                                                                                    |                                       |                  |                   |                                                  |  |  |
| Academic Level<br>Click here for prices of<br>required textbook(s) and<br>supplies                                   | UG - Undergraduate                                                                                                    |                                       |                  |                   |                                                  |  |  |
| Meeting Information<br>08/24/2015-12/12/2015 Lec<br>12/12/2015 Laboratory Day                                        | ture Monday, Tuesday, Wednesday, Thursday, Friday 10:16AM - 11:03AM, Red Oak HS, Room . 08/24/2015-<br>s to be Announced, Times to be AnnouncedRed Oak HS, Room .                                                                                                    | Faculty<br>name<br>Andrew<br>R. Davis | Extension        | E-mail<br>address | Instructiona<br>Method<br>Lecture,<br>Laboratory |  |  |
| Requisite Courses<br>Student must have satisfacto<br>WRIT-1072, WRIT-0305 or IR<br>to be eligible to enroll in cours | ory test scores or complete Take previously Required<br>W-0305<br>se                                                                                                    |                                       | •                |                   | •                                                |  |  |
| Requisite Noncourses                                                                                                 |                                                                                                    |                                       |                  |                   |                                                  |  |  |

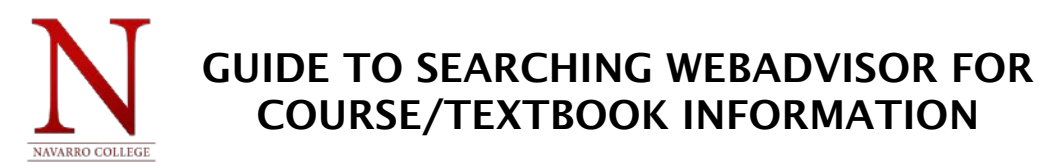

\*\*\*FOR FURTHER TEXTBOOK & COURSE MATERIALS INFORMATION PLEASE VISIT OUR BOOKSTORE'S WEBPAGE AT: http://www.navarrocollege.edu/bookstore/